Das DARC-Community-Logbook ist ein spezielles Angebot des DARC im Internet. Es bietet u.a. eine wesentliche Vereinfachung für die Beantragung von ausgewählten Diplomen. Das ist für Funkamateure mit ausreichenden PC-Kenntnissen eine wahre Fundgrube. Für Manche aber ein Buch mit 7 Siegeln. Muss nicht sein!

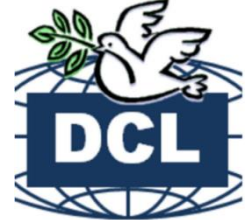

## DCL – <u>kein</u> Buch mit sieben Siegeln – So geht's!

Das DARC Community-Logbook ist eine internetbasierende Plattform. Es wurde auf der HAM Radio 2002 unter dem Namen "DARC Contest-Logbook" geboren. Die Idee bestand darin, durch konsequenten Einsatz von Datenbank- und Internettechniken, den Aufwand mit der Nachweisführung durch klassische QSL-Karten bei Diplomanträgen auf ein Minimum zu reduzieren oder gänzlich durch elektronische Varianten zu ersetzen. Mittlerweile ist diese Plattform fast zur berühmten "Eierlegendenwollmilchsau" generiert, was sich auch in der Änderung des DCL-Begriffs vom reinen "Contest-Logbuch" zur "Community" widerspiegelt.

Der nachfolgende Beitrag richtet sich dabei an alle Einsteiger aber auch an OP´s, die noch wenig Erfahrungen im Umgang mit PC und Internet haben.

## Über das DCL ein Diplom beantragen

Wer erinnert sich nicht an das sehnsüchtige Warten auf bestimmte QSL-Karten für ein Diplom, an das handgeschriebene Ausfüllen des Diplom-Antrages inklusive Einreichen der QSL-Karten und dann wiederum das Warten auf das Diplom. Aus meiner Praxis als Diplom-Manager für das KIDS-Diplom unseres OV S54 habe ich u.a. Zeitabläufe vom Eingang eines Antrages bis zum Erhalt des Diploms beim Bewerber innerhalb einer Stunde. Keine Hexerei!

### Voraussetzungen

Das sind Internetzugang, eine funktionierende E-Mail-Adresse und ein PC-Logbuchprogramm<sup>1</sup>. Die Mitgliedschaft im DCL ist freiwillig, kostenlos und weltweit für **jeden lizenzierten** Funkamateur offen. Die Registration erfolgt über diese Internet-Adresse:

| Callsign            | Prüfen der Identität über ein LOTW-Konto                                                          |
|---------------------|---------------------------------------------------------------------------------------------------|
| E-Mail:             |                                                                                                   |
| Antrag auf Zugang   |                                                                                                   |
| Das Passwort wird a | n call@darc.de bzw. nach LOTW-Prüfung an die ang. Adresse geschickt.                              |
| Wegen der vi        | n call@darc.de bzw. nach LOTV-Prüfung an die ang. Adresse geschickt.<br>ielen Nachfragen in GROSS |

Abbildung 1 – Anmeldemaske im DCL

http://dcl.darc.de/~dcl/public/index.php

Als DARC-Mitglieder kann man sich unkompliziert mit der individuellen E-Mail-Adresse [eigenes Rufzeichen]@darc.de] authentifizieren.

Alternativ kann die Identität durch ein persönliches LoTW-Konto geprüft werden.

<sup>&</sup>lt;sup>1</sup> Es wird davon ausgegangen, dass alle aktuellen Logbuchprogramme das einheitliche Datenformat \*adif unterstützen. Empfehlungen u.a. <u>http://dm6wan.darc.de/Public/ucx.htm</u> (Shareware) oder als kostenlose Version <u>http://dm6wan.darc.de/Public/PDF/HRDdeluxe.pdf</u>

Details dazu findet man auch auf der angegebenen DARC-Wiki-Seite<sup>2</sup>. Eine externe Prüfung der Identität für Nicht-DARC-Mitglieder oder ausländische OP´s, außer diesen beiden aufgezählten Authentifizierungs-Varianten, ist möglich. Sie benötigt aber Aufwand und damit einige Zeit bis zur Registration. Nach Registration und mit seinen Zugangsdaten kann man sich nun im DCL einloggen und gelangt in das Grundmenü.

<u>**Tipp:**</u> Unter dem Menüpunkt "Mein DCL > Profil" sollte man als erste Aktion das Passwort ändern (und sich merken ©).

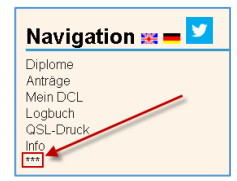

Abbildung 2: DCL-Übersichts-Menü

Diese Menüs haben weitere Untermenü-Funktionen, die sich mit einem Klick auf die Rubrik öffnen. Damit alle Menüpunkte komplett angezeigt werden, klickt man auf die \*\*\*, bzw. dann zurück im

kompletten Menü auf "Erweitertes Menü". Eine erste Übersicht, welche Diplome über das DCL beantragt werden können, findet man natürlich im Menü "Diplome". Die komplette Übersicht sieht man im Untermenü "Weitere Diplome". Hier werden alle Diplome aufgeführt, die über das DCL beantragt werden können. Jedes Diplom wird dabei im Kleinformat (Thumbnail) angezeigt. In den rechten Spalten sollte man zunächst die "Informationen" zum Diplom abfragen. So erhält man die Kurzbeschreibung und den Verweis zur Quelle (Herausgeber) mit den konkreten Bedingungen.

| Navigation 🚟 💳        |
|-----------------------|
| DCL-Start             |
| Diplom-Programme      |
| WRTC-Diplom (WWQR)    |
| Jubiläum 2015         |
| DARC65                |
| WAE-Diplom            |
| EU-DX-Diplom          |
| Europa-Diplom         |
| Deutschland-Diplom    |
| EU28A-Diplom          |
| WAC-Diplom            |
| Weitere Diplome       |
| Mein DCL              |
| DCL-QSLs              |
| T-QSLs> DML           |
| LOTW-Import           |
| Diplom-Wand           |
| Meine Anträge         |
| Meine Statistik       |
| Profil                |
| Call Historie         |
| DML-Logbook           |
| Neuanmeldung/Passwort |
| FAQ - Hilfe           |
| Erweitertes Menü      |

Abbildung 3: erweitertes DCL-Menü

| Diplom-Programme                        |                                |            |             |              |
|-----------------------------------------|--------------------------------|------------|-------------|--------------|
| 60 Jahre DXMB                           | DARC                           |            | Information | Meine Punkte |
| 65 Jahre DARC                           | DARC                           |            | Information | Meine Punkte |
| AFZ Diplom                              | DARC                           | -          | Information | Meine Punkte |
| DIG Worked DX Stations                  | DIG - Diplom Interessen Gruppe | 0          | Information | Meine Punkte |
| DLD - Deutschland Diplom                | DARC                           |            | Information | Meine Punkte |
| EU-DX-D                                 | DARC                           |            | Information | Meine Punkte |
| EU28A                                   | DARC                           | <b>4</b> . | Information | Meine Punkte |
| Europa RTTY Diplom (EURD)               | DARC Referat für UKW-Funkspor  | 1          | Information | Meine Punkte |
| Europa-Diplom                           | DARC e.V.                      | 0          | Information | Meine Punkte |
| Jubiläumsdiplom 2015                    | DARC                           | 8          | Information | Meine Punkte |
| WAC Award                               | IARU-DARC                      | r.         | Information | Meine Punkte |
| WAE-Diplom                              | DARC                           |            | Information | Meine Punkte |
| Worked WRTC Qualification Regions       | WRTC 2018 e.V.                 | 6 -        | Information | Meine Punkte |
| 60 Jahre Distrikt Saar                  | DARC Distrikt Q                |            | Information | Meine Punkte |
| Berlin-Diplom                           | DARC Distrikt D                | din.       | Information | Meine Punkte |
| Brandenburg-Diplom                      | DARC-Distrikt Y                | 1          | Information | Meine Punkte |
| DIG CEPT-Diplom                         | DIG - Diplom Interessen Gruppe | • 2        | Information | Meine Punkte |
| Distrikt-Niedersachsen-Diplom           | DARC-Distrikt H                | 5          | Information | Meine Punkte |
| Distrikt-Nordsee-Diplom                 | DARC-Distrikt I                | V          | Information | Meine Punkte |
| Mecklenburg-Vorpommern-Diplom           | DARC Distrikt V                |            | Information | Meine Punkte |
| RLP-Diplom                              | DARC-Distrikt K                | 1          | Information | Meine Punkte |
| Sachsen-Anhalt-Diplom                   | DARC-Distrikt W                | <u>8-</u>  | Information | Meine Punkte |
| Straße der Romanik                      | DARC-Distrikt W                | 華          | Information | Meine Punkte |
| Thüringen-Diplom                        | DARC-Distrikt X                |            | Information | Meine Punkte |
| 50 Jahre Distrikt Sohwaben              | DARC Distrikt Schwaben         | 100        | Information | Meine Punkte |
| 700 Jahre Stadt Eckernförde             | DARC OV M01                    | <b>.</b>   | Information | Meine Punkte |
| DIG European Prefixes Award             | DIG - Diplom Interessen Gruppe | No.        | Information | Meine Punkte |
| GCR                                     | DARC                           | 12         | Information | Meine Punkte |
| KIDS DIPLOM (SOS Kinderdorf in Sachsen) | DARC-OV S54                    | 20         | Information | Meine Punkte |
| Limes Diplom                            | DARC OV F11                    | 1          | Information | Meine Punkte |
| Neckar Diplom                           | DARC OV P61                    | <b>6</b>   | Information | Meine Punkte |
| 2011 D. I.                              |                                | 100        | 11 2        | N            |

**Tipp:** Bei vielen Diplomen gibt es unterschiedliche Varianten und Wertungen. Außerdem können bei den meisten Diplomen die Punkte in den unterschiedlichen Kategorien oder Betriebsarten sofort berechnet werden. So kann man testen, welche Variante des Diploms bereits erfüllt ist.

Deshalb habe ich es mir angewöhnt, im Browser mit einem Maus-Rechtsklick auf das Diplom in der Menüzeile, ein zweites Fenster (Tab) zu öffnen. Dort die jeweiligen Informationen aufrufen. So kann man zwischen den beiden Tabs "Meine Punkte" und "Informationen" bequem wechseln.

Abbildung 4: Diplom-Programme

<sup>&</sup>lt;sup>2</sup> <u>http://www.amateurfunk-wiki.de/index.php/Anmeldung\_beim\_DCL</u>

# Am Beispiel des WORKED ALL EUROPE (WAE) – Diploms soll eine Beantragung im Detail dargestellt werden. Über "Informationen" führt ein Verweis zur Original-Ausschreibung.

Abbildung 5: Informationen zum Diplom

### WAE - Worked All Europe

#### English text below

Für dieses älteste und bekannteste DARC-Diplom muss der Antragsteller Verbindungen mit Amateurfunkstationen in vielen europäischen Ländern und auf Inseln entsprechend der WAE-Länderliste auf verschiedenen Amateurfunkbändern nachweisen. Das Diplom wird in 5 Klassen ausgegeben:

- WAE III,
- WAE II,
- WAEL,
- WAE-TOP und
- WAE-TROPHY

Die Klassen basieren auf einer bestimmten Anzahl europäischer Länder, die erreicht werden müssen, und einer bestimmten Punktzahl, die sich aus der Summe der einzelnen gearbeiteten Länder auf den verschiedenen Bändern ergibt. Jedes bestätigte europäische Land zählt einen Punkt je Band, es dürfen aber maximal 5 Bänder je Land gewertet werden. DX-Stationen können für Kontakte auf 1,8 MHz und 3,5 MHz zwei Bandpunkte anrechnen.

| Klasse  | Länder | Länderpunkte |
|---------|--------|--------------|
| WAE III | 40     | 100          |
| WAE II  | 50     | 150          |
| WAE I   | 60     | 200          |

Im DCL gelangt man bei diesem Diplom über "Meine Punkte" zur Auswertung. Je nach "Stufe" und "Mode" kann man jetzt sofort überprüfen, ob die vorgegebenen Bedingungen erfüllt sind, bzw. in welcher Form das Diplom ausgegeben werden soll. Dazu benutzt man die aufklappbaren Pfeile.

| Diplomantrag WAE-Diplom |                                                    |                  |                                      |                   |                                           |  |
|-------------------------|----------------------------------------------------|------------------|--------------------------------------|-------------------|-------------------------------------------|--|
| Antragid 31032          |                                                    |                  |                                      |                   |                                           |  |
| CALL:                   | DM6WAN                                             | Status:          | Neu                                  |                   | Antrag einreichen                         |  |
| STUFE                   | 1 ~                                                | MODE             | cw 🗸                                 | VARIANTE          | PDF-3EUR 🗸                                |  |
| DCL-Vorprüfung          | ; 1<br>1 Classic<br>2                              | )rüfender QSL-Ka | r <mark>CW</mark> en<br>SSB<br>Fonie | sich 250 Diplom-P | Paper+PeDF-7EUR                           |  |
| NAME:<br>Club:          | s 2 Classic<br>3<br>3 Classic                      |                  | RTTY<br>PSK<br>Mixed                 |                   | Top-25EUR<br>Trophy-30EUR<br>Sticker-5EUR |  |
| Adresse:<br>E-Mail:     | F Top<br>c Trophy<br>6-Band-Sticker                | berg 96 b        | Digital                              |                   |                                           |  |
| + - Hinw                | 7-Band-Sticker<br>8-Band-Sticker<br>9-Band-Sticker | mentare          |                                      |                   |                                           |  |

Abbildung 6. Auswahlkriterien für das WAE-Diplom (zusammengestellte Übersicht)

Im unteren Teil der Seite werden jetzt alle für dieses Diplom gewerteten QSO's je nach Auswahl aufgelistet. In der Abb. 7 habe ich mit roter Schrift die Quelle beschrieben, wie die QSO's in das DCL gelangt sind. In einem Folgebeitrag wird auf diese wichtige Frage näher eingegangen.

| 9A0HQ  | 9A | 20m | CW | 2015-07-11 | 4/12 | DCL QSL/DML[18279]2015-07-12 | selbst in das DCL hochgeladene QSO             |
|--------|----|-----|----|------------|------|------------------------------|------------------------------------------------|
| 9H3KW  | 9H | 20m | CW | 2011-10-27 | 5/13 | geprüft:qsl:EU27A/DL6MH      | manuell geprüftes QSO bei einem anderen Antrag |
| 9H1EJ  | 9H | 12m | CW | 2014-03-24 | 5/14 | DCL QSL/eQSL:30.06.2014      | aus eQSL importierte QSO                       |
| CR6K   | СТ | 40m | CW | 2015-11-29 | 6/15 | DCL QSL/LOTW:2015-12-17 DML[ | aus LoTW importierte QSO                       |
| CR5HQ  | СТ | 20m | CW | 2015-07-11 | 6/16 | DCL QSL/Clublog:2015-08-20 D | aus ClubLog importierte QSO                    |
| E73PY  | E7 | 20m | CW | 2012-10-21 | 9/27 | DCL QSL/DXHF:WAG             | abgerechnete QSO im Rahmen eines WAG-Contest   |
| E71EEE | E7 | 10m | CW | 2015-05-30 | 9/28 | DCL QSL/CQ:WPXCW             | abgerechnete QSO im Rahmen eines WPXCW-Contest |

Abbildung 7: Auflistung der QSO's mit Hinweis auf Quelle (Auszug)

Im Beispiel habe ich die "Stufe 1" in "CW" und als Variante "PDF-Download für 3 €" gewählt. Die DCL-Vorprüfung ergab: *Inklusive noch zu prüfender QSL-Karten ergeben sich 250 Diplom-Punkte und 66 WAE-Gebiete*.

Damit sind die Diplombedingungen in dieser Stufe (60 Länder und 200 Punkte) erfüllt.

| CALL:                                                                                                    | DM6WAN | STATUS: | Neu  |          | Antrag einreichen |  |  |
|----------------------------------------------------------------------------------------------------|--------|---------|------|----------|-------------------|--|--|
| STUFE                                                                                                    | 1 ~    | MODE    | CW ~ | VARIANTE | PDF-3EUR ~        |  |  |
| DCL-Vorprüfung: Inklusive noch zu prüfender QSL-Karten ergeben sich 250 Diplom-Punkte und 66 WAE-Gebiete. |        |         |      |          |                   |  |  |

Abbildung 8: Prüfung des WAE I - CW-Antrages

Bei einem Test der SSB-Variante werden mir sofort die für diese Betriebsart gewerteten QSO's aufgelistet. Im Beispiel hätte ich nicht einmal die Klasse WAE III erreicht und erhalte auch den Hinweis "Not Enought Points" (nicht genügend Punkte).

| CALL:                                                                                                    | DM6WAN | STATUS: | Neu   |          | Not Enought Points |  |  |
|----------------------------------------------------------------------------------------------------|--------|---------|-------|----------|--------------------|--|--|
| STUFE                                                                                                    | 1 ~    | MODE    | SSB 🗸 | VARIANTE | PDF-3EUR ~         |  |  |
| DCL-Vorprüfung: Inklusive noch zu prüfender QSL-Karten ergeben sich 36 Diplom-Punkte und 25 WAE-Gebiete. |        |         |       |          |                    |  |  |

Abbildung 9: negative Prüfung Variante SSB

Sind die Voraussetzungen für einen Diplomantrag erfüllt, kann der Diplomantrag über die betreffende Schaltfläche eingereicht werden. Nach einem Warnhinweis erhält man danach die Bestätigung, dass der Antrag zur Bearbeitung beim Diplom-Manager eingegangen ist. Im DCL-Menü "Meine Anträge" findet ich jetzt die Information, dass mein Antrag geprüft wird.

| Meine DCL-Diplome: DM6WAN                     |                |         |            |        |        |  |  |  |
|-----------------------------------------------|----------------|---------|------------|--------|--------|--|--|--|
| Sortiert nach Diplomnamen Sortiert nach Datum |                |         |            |        |        |  |  |  |
|                                               | Status Prüfung |         |            |        |        |  |  |  |
| Antrag-Nr                                     | DIPLOM         | DETAILS | DATUM      | NUMMER | ΑκτιοΝ |  |  |  |
| 31032                                         | WAE-Diplom     | 1 CW    | 2015-12-22 |        | ١      |  |  |  |

Abbildung 10: Status in "Meine Anträge"

Jetzt ist eine (in der Regel) kurze Wartezeit angesagt, bis der Diplom-Manager die Daten überprüft hat. In meinem Beispiel erfolgte das noch am gleichen Tag (tnx Wolfgang DF8AA). Ist alles OK, dann erfolgt eine Benachrichtigung per E-Mail mit einem Verweis auf den Antrag. Im DCL ist dann dieser Kommentar zu finden:

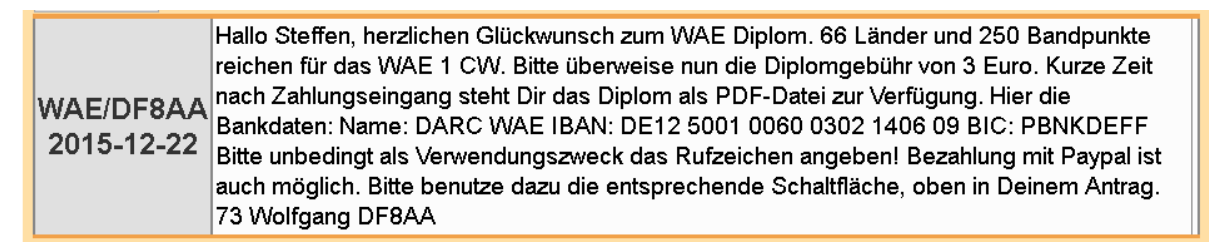

Abbildung 11: Bestätigung und Aufforderung zur Zahlung der Diplomgebühr

Je nachdem ob der Bewerber ein Paypal-Konto hat oder die klassische Banküberweisung nutzt, wird nach der Überweisung das Diplom je nach Ausfertigungsvariante (hier PDF-Download) bereitgestellt. Mit Paypal und als PDF-Download geht es natürlich am schnellsten und wenige Sekunden nach der Überweisung erhalte ich im DCL diese Information:

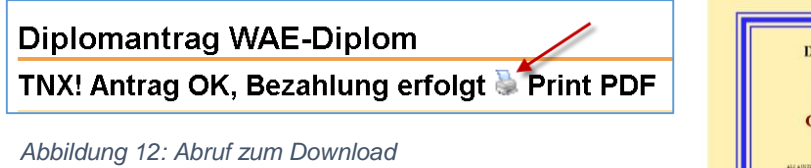

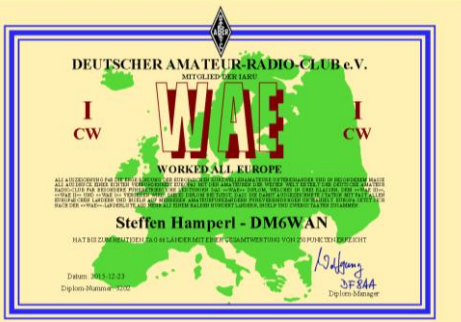

Abbildung 13: Heruntergeladenes Diplom im PDF-Format zum Ausdruck

Mit einem Klick auf das Druckersymbol kann ich so mein neues Diplom ausdrucken. Alternativ erhält der Bewerber weitere Informationen bei Beantragung von Diplomen im klassischen Druck/Versand-Verfahren. Eine schöne Übersicht über alle erworbenen Diplome im DCL erhält man im Menü "Diplom-Wand". Auch hier lassen sich alle erworbenen Diplome ausdrucken.

### Zusammenfassung:

Über das DCL sind Diplome, bei entsprechenden Voraussetzungen, innerhalb weniger Stunden abrufbar. Neben zahlreichen Diplomen des DARC, oder der IARU (WAC) sind auch aus den Ortsverbänden oder speziellen Clubs Diplome abrufbar.

Neben den beschriebenen elektronischen Beantragungsverfahren sind aber auch herkömmlich eingereichte Anträge beim jeweiligen Diplom-Manager z.B. auf dem Postweg möglich. Manche Herausgeber von Diplomen bieten auch alternativ eigene Online-Formulare an, so wie beispielsweise für das KIDS-Diplom<sup>3</sup>. Alle diese letztgenannten Varianten werden über das DCL als externer Antrag registriert und bearbeitet.

Mehr dazu auch im Beitrag: "So kommen die QSO-Daten in das DCL"

<sup>&</sup>lt;sup>3</sup> <u>http://df0che.darc.de/kids\_award.html</u>